| The State of State of |             | MANON CHURCH |
|----------------------------------------------------------------------------------------------------|-------------|--------------|
| 1                                                                                                    | EDUCATION C |              |

## แบบฝึกทักษะ

39

หน่วยที่ 7 คำสั่งในการแก้ไข (Modify)

ชื่อวิชา เขียนแบบเทคนิคเบื้องต้น รหัสร์

รหัสวิชา 20100-1001 ระดับชั้น ปวช.1

ชื่องาน แบบฝึกทักษะการใช้คำสั่ง Trim Extend ในการช่วยเขียนแบบเส้นเรขาคณิต (Ex7) เวลา 30 นาที

## จุดประสงค์เชิงพฤติกรรม

- 1. เขียนแบบงานด้วยคำสั่งสำหรับการวาด (Draw) ได้ตามขั้นตอน
- 2. แก้ไขปรับปรุงวัตถุ2 มิติ (Modify) ได้ตามขั้นตอน
- 3. ใช้คำสั่งจัดการไฟล์แบบงานได้ตามขั้นตอน
- 4. มีความเป็นระเบียบในการปฏิบัติงาน มีความรับผิดชอบต่อตนเองและส่วนรวม

## เครื่องมือ / อุปกรณ์ที่ใช้

เครื่องคอมพิวเตอร์แบบตั้งโต๊ะ / โปรแกรม AutoCAD

## คำสั่ง

- 1. จงเขียนแบบงาน Ex7 โดยไม่ต้องกำหนดขนาดและเส้นศูนย์กลาง
- 2. สร้างไฟล์งานใหม่ โดยใช้ Template ชื่อ Acadiso.dwt
- 3. ใช้คำสั่ง Line, Circle, Polygon และ Ellipse ในการเขียนแบบงาน
- 4. ใช้คำสั่ง Erase, Extend และคำสั่ง Trim ในการแก้ไขแบบงาน
- 5. บันทึกไฟล์งานที่ไดรฟ์ D: / โฟลเดอร์รหัสนักเรียน / Ex7

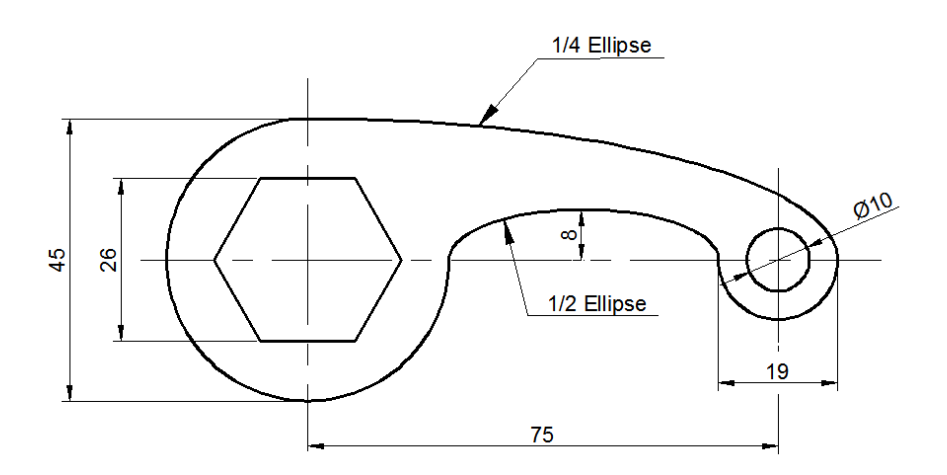

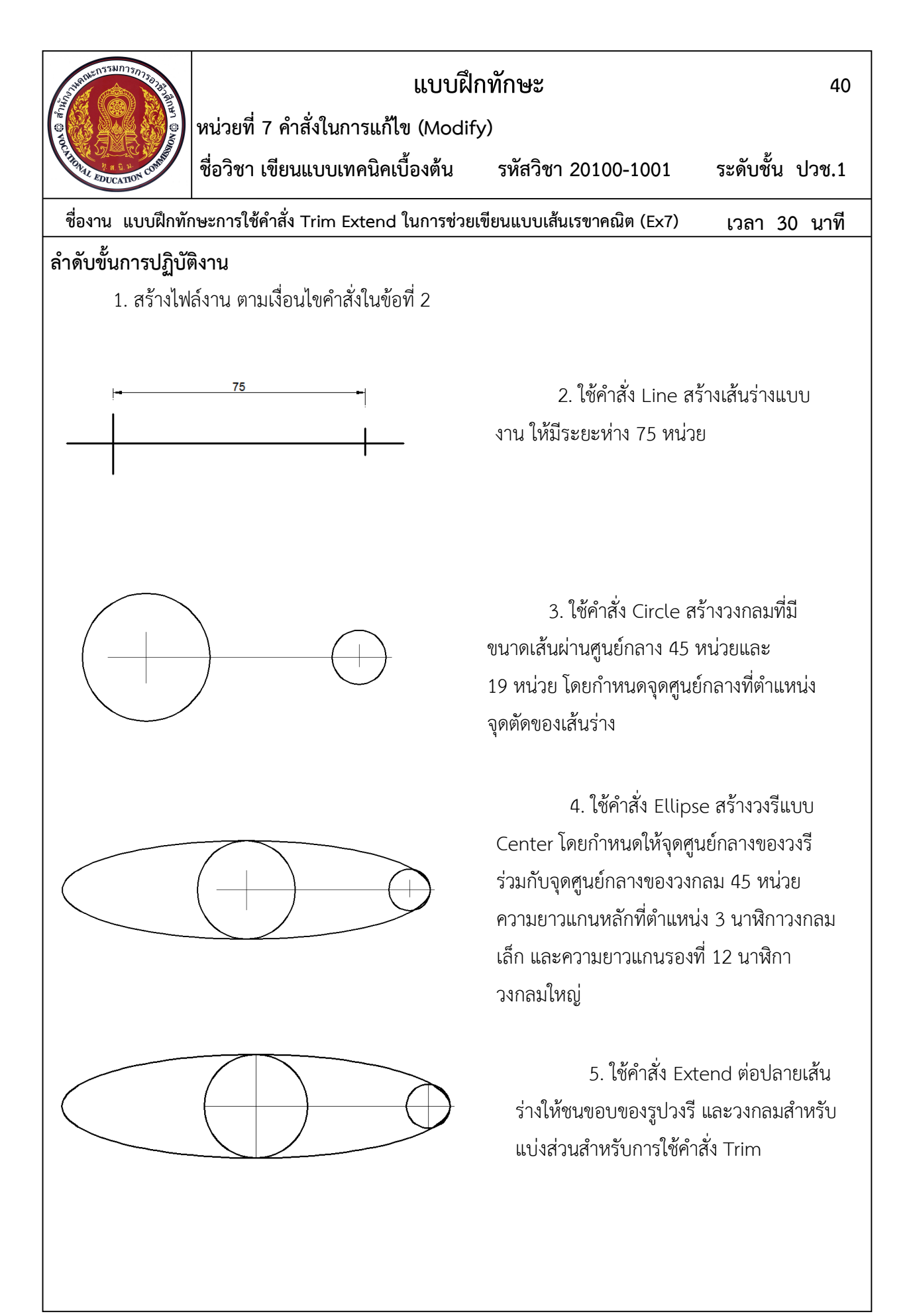

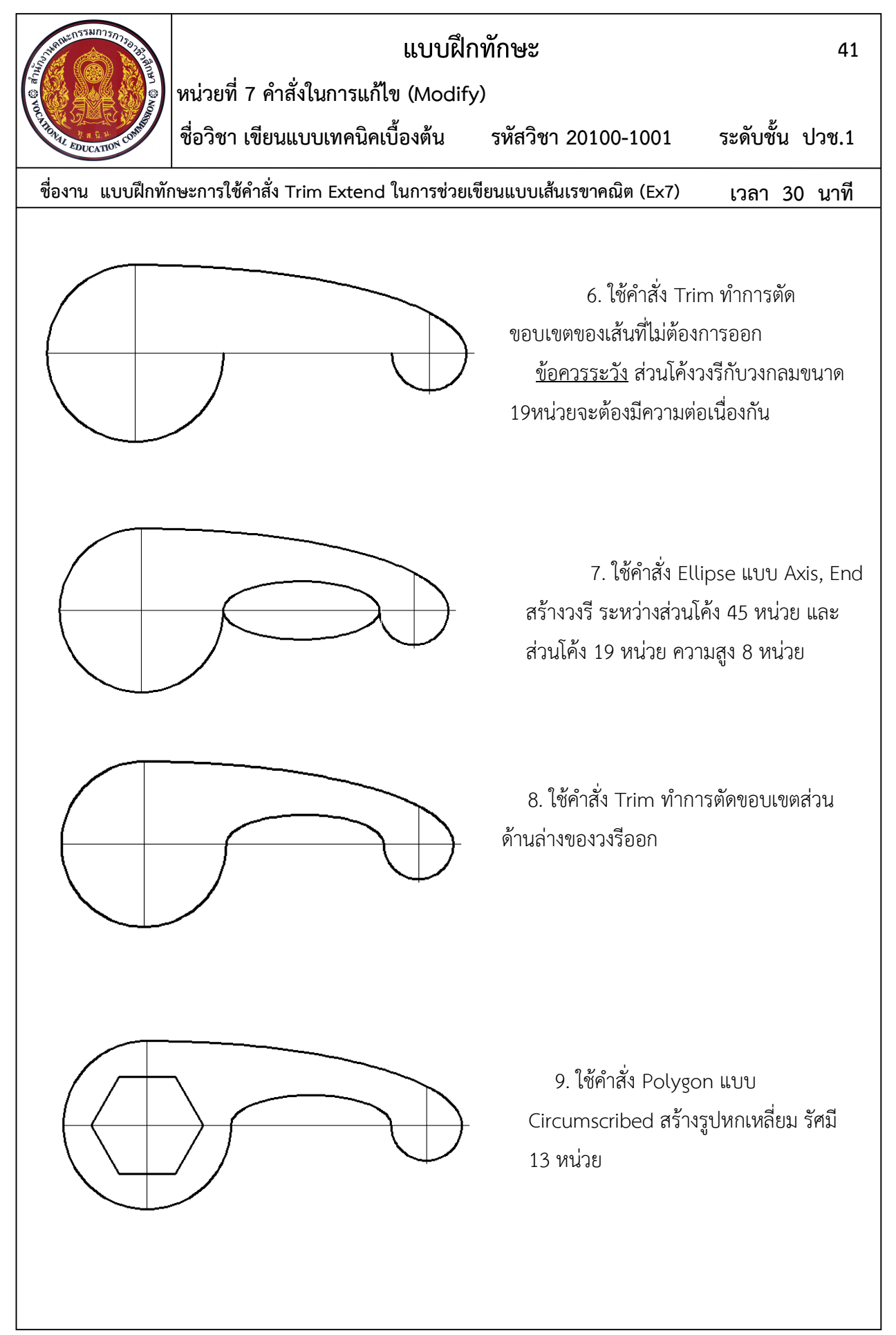

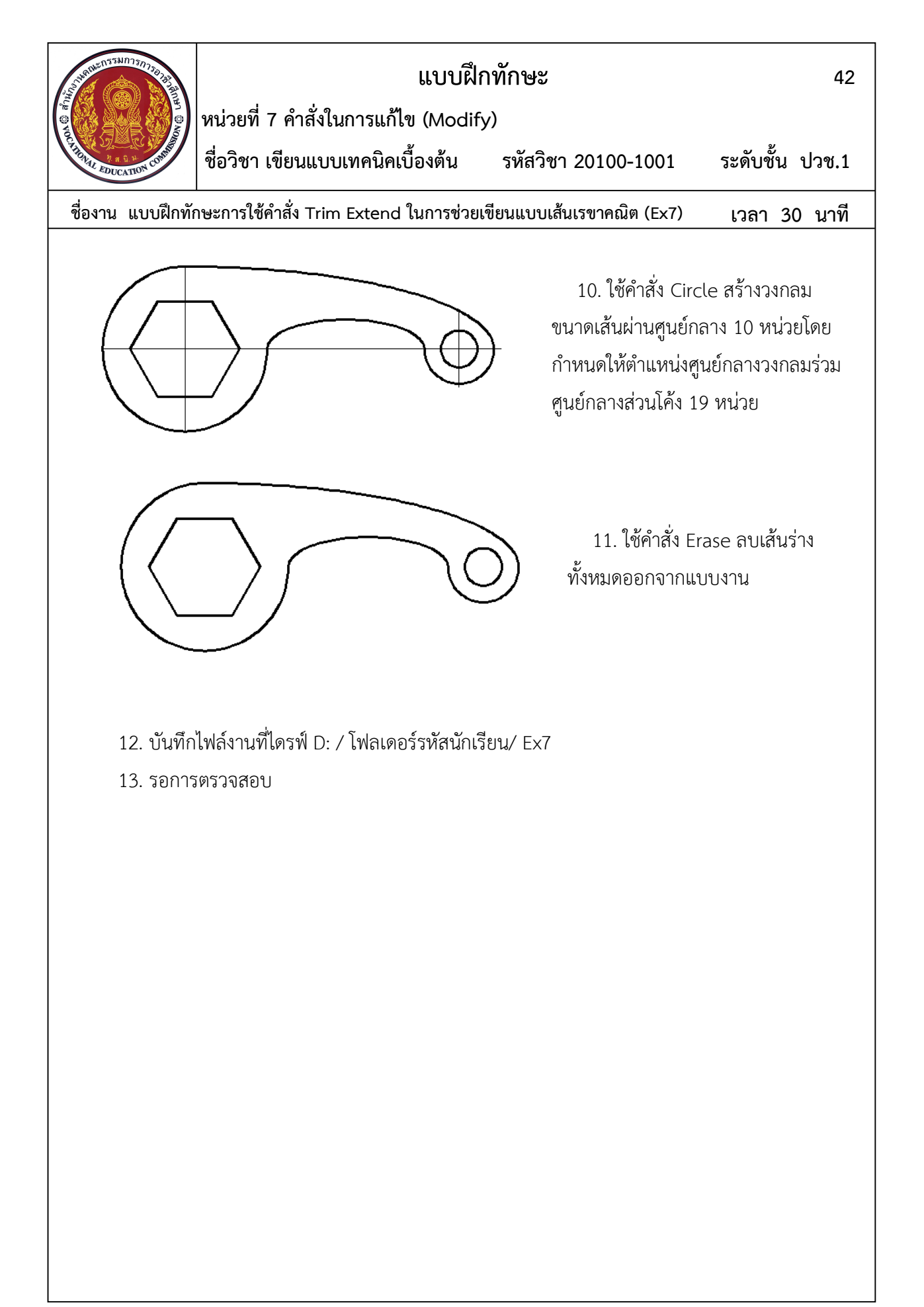